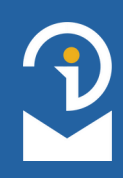

# ZTRÁTA PŘÍSTUPOVÝCH ÚDAJŮ K UŽIVATELSKÉMU ÚČTU

# ZAPOMENUTÉ HESLO

Zapomněli jste své přístupové heslo do ověřeného uživatelského účtu na Informačním portálu pro cizince, ale stále máte přístup do e-mailové schránky, na kterou je váš uživatelský účet registrovaný? VYUŽIJTE MOŽNOST OBNOVENÍ HESLA

V případě, že **nemáte přístup do e-mailové schránky** nebo si nepamatujete, kterou jste použili při vytvoření účtu, naleznete instrukce na následující straně tohoto návodu.

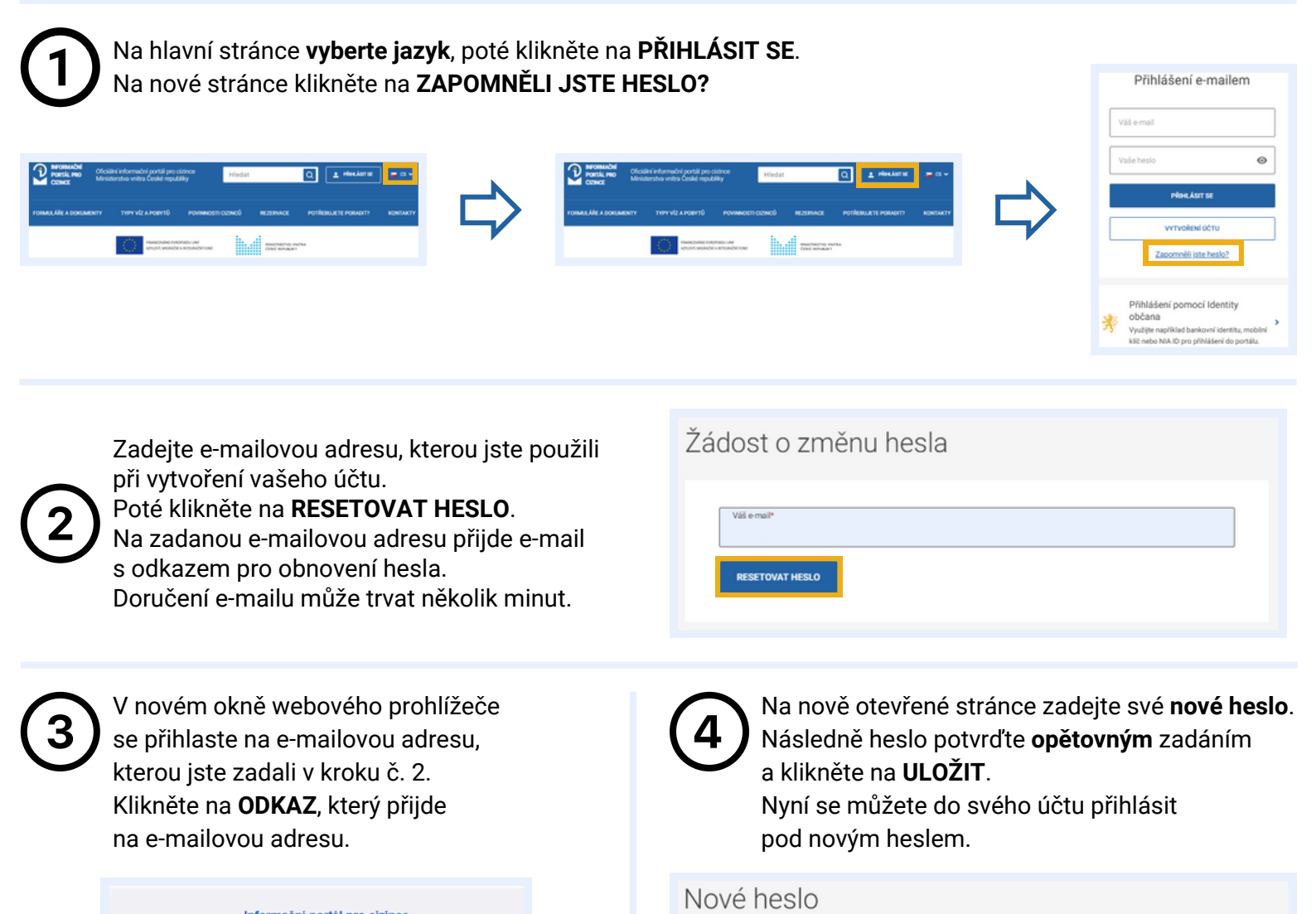

|                     | internation per un pro cianteo  |
|---------------------|---------------------------------|
|                     |                                 |
|                     |                                 |
| December of the     |                                 |
| Pro pristup do Infe | ormačniho portalu pro cizince:  |
| si změňte heslo.    |                                 |
|                     |                                 |
|                     |                                 |
|                     |                                 |
| To access the Info  | ormation Portal for Foreigners: |
|                     |                                 |

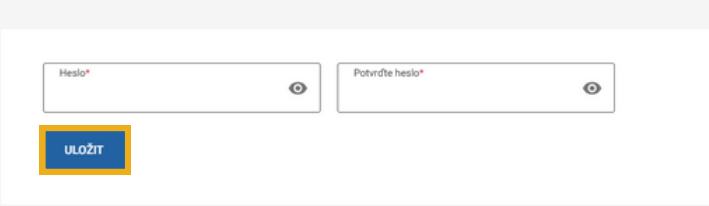

Nové heslo musí obsahovat: minimálně 8 znaků, 1 velké písmeno, 1 malé písmeno a 1 číslici.

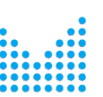

# ZTRÁTA PŘÍSTUPU DO EMAILOVÉ SCHRÁNKY

### VYUŽITÍ ELEKTRONICKÉ IDENTITY

Zapomněli jste své přístupové heslo do ověřeného uživatelského účtu na Informačním portálu pro cizince a **nemáte přístup do e-mailové schránky**, **na kterou je váš uživatelský účet registrovaný?** 

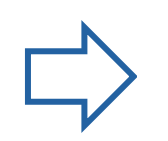

### VYUŽIJTE PŘIHLÁŠENÍ PROSTŘEDNICTVÍM ELEKTRONICKÉ IDENTITY

Přihlášení prostředkem elektronické identifikace nabízí **JEDINOU** možnost, jak změnit přihlašovací e-mail. Tuto možnost lze využít **POUZE JEDNOU** a **POUZE PO PRVNÍM PŘIHLÁŠENÍ** prostředkem elektronické identifikace.

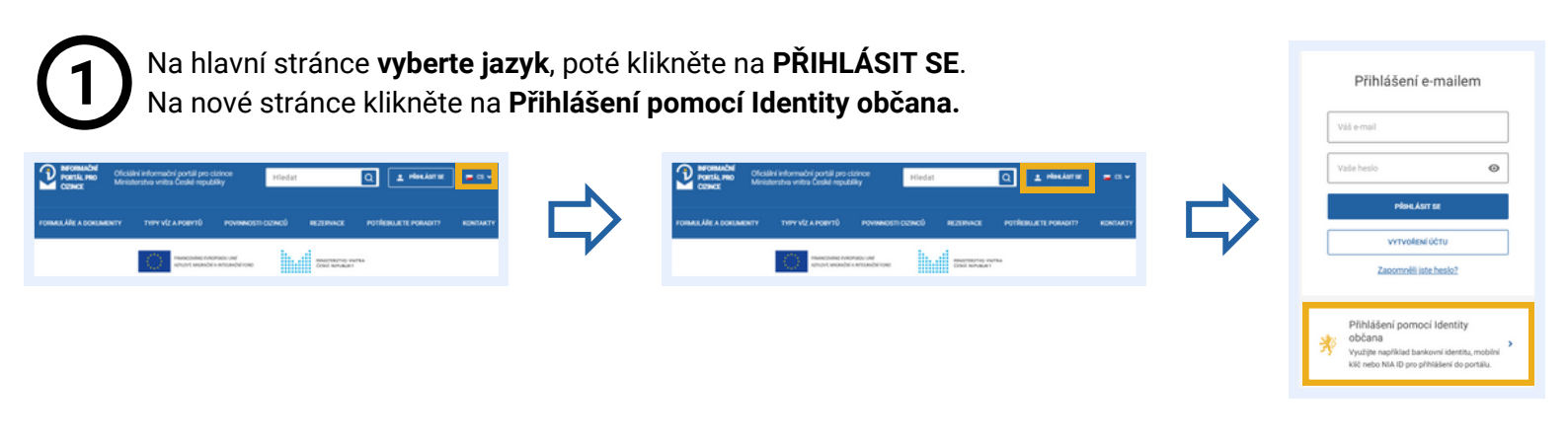

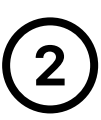

Vyberte si **preferovaný nástroj elektronické identity** a následujte další pokyny, které dostanete prostřednictvím zvoleného nástroje.

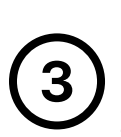

Po úspěšném přihlášení pomocí zvoleného nástroje elektronické identity se zobrazí stránka **"Nastavit přihlašovací údaje"**. Zadejte vámi **zvolený e-mail**. Zadejte také **heslo**. Tímto je váš přihlašovací e-mail **změněn**.

|                   | Pomocí čeho se chcete přihlásit?                         |   |   |
|-------------------|----------------------------------------------------------|---|---|
| Stá               | itní prostředky Bankovní identita MojelD a I.CA identita |   |   |
| ∛                 | Mobilní klíč eGovernmentu                                | 0 | • |
| 鄸                 | eObčanka                                                 | 0 | • |
| 鄸                 | NIA ID (dříve "Jméno, Heslo, SMS")                       | 0 | , |
| $\langle \rangle$ | IIG – International ID Gateway                           | 0 | • |

| Nastavit přihlašovací údaje                                             | 2                   |
|-------------------------------------------------------------------------|---------------------|
| Pokud byl váš účet vytvořen někým jiným, do<br>nové přihlašovací údaje. | poručujeme nastavit |
| Nový e-mail*                                                            |                     |
| Nové heslo*                                                             |                     |
| Nové heslo znovu*                                                       |                     |
| NASTAVIT PŘIHLAŠOVACÍ ÚDAJE                                             |                     |

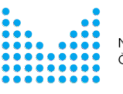

# ZTRÁTA PŘÍSTUPU DO EMAILOVÉ SCHRÁNKY

## ZRUŠENÍ UŽIVATELSKÉHO ÚČTU

Zapomněli jste své přístupové heslo do ověřeného uživatelského účtu na Informačním portálu pro cizince, **nemáte přístup do e-mailové** schránky, na kterou je váš uživatelský účet registrovaný a účet již byl přihlášen pomocí nástroje elektronické identity?

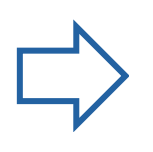

### POŽÁDEJTE O ZRUŠENÍ STÁVAJÍCÍHO ÚČTU, PO JEHO ZRUŠENÍ SI ZALOŽTE NOVÝ.

#### Více informací naleznete v Pravidlech pro objednávání prostřednictvím Informačního portálu pro cizince.

Stáhněte a vyplňte či vyplňte elektronicky "Žádost o zrušení účtu na Informačním portálu pro cizince".

| 11027-                                                                                                    |                                                                                                    |                                                                                                    |                                                                                                    |                                                                                                    |                                                                                                    |                                         |
|----------------------------------------------------------------------------------------------------|----------------------------------------------------------------------------------------------------|----------------------------------------------------------------------------------------------------|----------------------------------------------------------------------------------------------------|----------------------------------------------------------------------------------------------------|----------------------------------------------------------------------------------------------------|-----------------------------------------|
| ZÁDOST O<br>REQUEST<br>ON THE IN<br>DAMBA TOP<br>HIL HEDOPK                                                                                                    | ZRUŠENÍ ÚČTU<br>PORTÁLU PRO<br>FOR CANCELLATI<br>IORATION PORT<br>O BALATOHIKE O<br>DAUDHOMY FOR                                                                                                    | I NA INFORMATION AND CREINER<br>ON DF AN ACCOUNT<br>(A), FOR FOREION<br>LITEORETO SATE<br>FAIL (1) (1) HOSE                                                                                                    | NT<br>ERS<br>ACY<br>AUB                                                                                                    | L                                                                                                    |                                                                                                    |                                         |
| Andre a přípes                                                                                                    | el : None and some                                                                                                    | ne                                                                                                    |                                                                                                    |                                                                                                    |                                                                                                    |                                         |
| (where name over                                                                                                    | Chee of birth / June                                                                                                    | reproperties                                                                                                    |                                                                                                    |                                                                                                    |                                                                                                    |                                         |
| Dated printeday                                                                                                    | ed. Nationality / Eps                                                                                                    | -                                                                                                    |                                                                                                    |                                                                                                    |                                                                                                    |                                         |
| Chile passe / Pro                                                                                                    | oport sumber / How                                                                                                    |                                                                                                    |                                                                                                    |                                                                                                    |                                                                                                    |                                         |
| E-mailuni admi<br>E-mail address<br>E-mergenna me                                                                                                    | an aller an PC<br>of the account on PC<br>of a defension of an                                                                                                    | g-e-PC                                                                                                    |                                                                                                    |                                                                                                    |                                                                                                    |                                         |
| Kantaktel a ma<br>Contact a mail<br>Rostantea are                                                                                                    | deni adresa"<br>aldresa"                                                                                                    |                                                                                                    |                                                                                                    |                                                                                                    |                                                                                                    |                                         |
| Table I have                                                                                                    |                                                                                                    |                                                                                                    |                                                                                                    |                                                                                                    |                                                                                                    |                                         |
| 100                                                                                                    | hone / Tenedon                                                                                                    |                                                                                                    |                                                                                                    |                                                                                                    |                                                                                                    |                                         |
| Tento Jadan -<br>a Internativalle<br>debre reserve<br>Paraly I reque<br>the Internation<br>I declare that II<br>I conserve to the                                                                                                    | none / Teneljon<br>a profesti (Oho + an<br>a stradistication) <sup>2</sup> dia<br>an <b>Polisi</b> ne alth<br>d the concellation of<br>Postal for Foreigne<br>water per no active an<br>a concellation. <sup>2</sup>                                                                                                    | date a Practify of<br>halo 19, 22mm<br>balo active<br>to accord in accord<br>a set the internat-<br>continuents of the ac-                                                                                                    | andinated in<br>positions<br>increases,<br>increases, | dermachter a<br>d. In mit di<br>andrikasien i<br>spasse Vit of d<br>et Brocking A                                                                                                    |                                                                                                    | 121 121                                 |
| Temp Index - 1 (In)<br>Temp Index - 1 (In)<br>Address - 1 (In)<br>Temps - 1 (In)<br>Temps - 1 | hore / Tendoss<br>a molecular' deb e au<br>adjusted del deb e de<br>adjusted del deb e de<br>adjusted del deb e de<br>francis for Francisco<br>francisco del debe au<br>r cancellation."<br>Non adjusted adjusted adjusted<br>ingeneration de la del<br>regeleration del debe                                                                                                    | date a Presting of<br>back 16, David<br>or backs addred of<br>ry account is account<br>or of the Internet<br>contracts on the ac-<br>internet to internet of<br>internet to internet<br>internet to internet internet<br>internet to internet internet<br>internet to internet internet<br>internet to internet internet internet<br>internet internet internet internet<br>internet internet internet internet<br>internet internet internet internet internet internet internet<br>internet internet internet internet internet internet internet<br>internet internet in |                                                                                                    | Aprenadation of<br>antidentities of<br>antidentities of the<br>particular of the<br>contrast of the optimal<br>results are stray of<br>the T3 – Clipson<br>contrast of the<br>particular of the<br>particular of the<br>contrast of the optimal<br>contrast of the<br>particular of the<br>particular of the<br>pa | while you ob<br>point could<br>point could<br>be appointed to<br>be appointed<br>to appointed<br>to a | 111 111 111                             |
| Tanan Jadan -<br>- International -<br>- International -<br>Method - means -<br>- Annual -<br>- Annual -<br>-<br>-<br>-<br>-<br>-<br>-<br>-<br>-<br>-                                                                                                    | hore / Innolyse<br>a sector (does on<br>a sector) does on<br>a signalization of doe<br>not involve the sector<br>of the sector and the<br>here are a active and<br>the sector and the<br>metal for the sector and<br>the sector and the<br>sector and the<br>sector and | dada s "Panify s<br>Jank 18. Zanas<br>s hada 18. Zanas<br>s paota aktini n<br>ny acourt in acro<br>s and the internet<br>continents on the ac<br>housers service y/a<br>majo to soriali an<br>internet soriali an<br>internet<br>socialization.                                                                                                    | endinated in<br>a problem<br>intervence,<br>denors with<br>Appointme<br>mount. If it<br>and a super-<br>map. Super-<br>ray obtained                                                                                                    | Astronactivities of<br>an antibiation of a<br>resolution of the of the<br>of the object of the<br>object of the object of the<br>object of the object of the object of the<br>object of the object of the object of the<br>object of the object of the object of the<br>object of the object of the object of the<br>object of the object of the object of the<br>object of the object of the object of the<br>object of the object of the object of the<br>object of the object of the object of the<br>object of the object of the object of the<br>object of the object of the object of the<br>object of the object of the object of the<br>object of the object of the object of the<br>object of the object of the object of the<br>object of the object of the object of the object of the<br>object of the object of the object of the object of the<br>object of the object of the object of the object of the<br>object of the object of the object of the object of the object of the<br>object of the object of the                                                                                                    | while per ch<br>is rejour is<br>job miles<br>while the t<br>product of the<br>metal exponence<br>of the appointer<br>of the appointer<br>of the appointer<br>of the appointer<br>of the appointer                                                                                                    | 111 111 111                             |
| Tange Jades<br>a biteratura<br>defined research<br>family i request<br>i declare that it<br>family i request<br>i declare that it<br>family i declare that it<br>family i declare that it<br>family                                                                                                    | Norm / Tenologies<br>a and and dobu + an<br>a displatication of the<br>constraints of the foregraphic<br>particle for foregraphic<br>reactions of the foregraphic<br>reactions of the foregraphic<br>reactions of the foregraphic<br>reactions of the foregraphic<br>reactions of the foregraphic<br>and the foregraphic and the foregraphic<br>and the foregraphic and the foregraphic<br>and the foregraphic and the foregraphic<br>and the foregraphic and the foregraphic<br>between the foregraphic and the foregraphic<br>between the foregraphic and the foregraphic<br>between the foregraphic and the foregraphic and the foregraphic<br>between the foregraphic and the foregraphic and the foregraphic<br>between the foregraphic and the foregraphic and the foregraphic<br>between the foregraphic and the foregraphic and the foregraphic                                                                                                    | Induity is "Preading of<br>Induity 10, 2004<br>in Induity 10, 2004<br>in a second of the internet<br>continuants on the air<br>measure converse for<br>measure to encode on<br>the internet of the internet<br>of proceedings of the<br>internet of any others<br>of<br>the of any others<br>of                                                                                                    | adheid b<br>polision,<br>davar all<br>Append a<br>mart. Fil                                                                                                    | Annabelle y<br>d, is a side<br>solution of<br>paral 10 of 0<br>to 10 of 0<br>to 10 of 0   | while per off<br>the region is<br>physics makes<br>the physics for to<br>physics for to<br>physi                                                                | 114 526 181                             |
| Annual Control Control Co                                                                                                    | term / Innolpin<br>a sector (ditta a<br>displatitudi) dit<br>constraints (ditta a<br>displatitudi) displatitudi<br>displatitudi<br>finanti displatitudi<br>finanti displatitudi<br>resplatitudi<br>resplat                                                                                                    | table is Joseffy is<br>hule in Joseffy is<br>hule in Allowed<br>is hule a defined in an<br>in and the internet<br>contentients of the internet<br>internet is network if is<br>many is available in the<br>internet is an internet<br>internet is an internet<br>internet is an internet<br>internet is an internet<br>internet is an internet<br>internet is an internet<br>internet is an internet internet<br>internet is an internet internet<br>internet is an internet internet<br>internet internet internet internet<br>internet internet internet internet<br>internet internet internet internet<br>internet internet internet internet<br>internet internet internet internet<br>internet internet internet internet<br>internet internet internet internet<br>internet internet internet internet<br>internet internet internet internet<br>internet internet internet internet<br>internet internet internet internet<br>internet internet internet internet<br>internet internet internet internet internet<br>internet internet internet internet internet<br>internet internet internet internet internet internet<br>internet internet internet internet internet internet internet<br>internet internet internet internet internet internet internet<br>internet internet inte                   | andholed Ib<br>a problem<br>services and<br>hypositives<br>may began<br>y obtained<br>by a report<br>services<br>a problem<br>by a report<br>by a report<br>b                                                                                                    | Anternacionale y<br>del Se non al<br>socialmente al<br>parate 15 or 4 e<br>reactor 15 or 4 e<br>reactor 25 or 4 (Second<br>Paratece) y<br>Paratece anternacionale<br>Paratece anternacionale<br>Paratece anternacional                                                                                                    | entiles per et<br>la region a la<br>laplot entiles<br>in agronomication in<br>lan agronomication<br>inter agronomication<br>inter agronomicatio<br>inter agronomication<br>inter agr                                                                                                    | 100 100 100 100 100 100 100 100 100 100 |

- Formulář vyplňujte latinkou
- Vyplňujte podle dokladu nahlášeného Ministerstvu vnitra
- Správně vyplňte e-mailové adresy v příslušných místech
- Nezapomeňte formulář podepsat
- Nezapomeňte uvést datum a místo podpisu

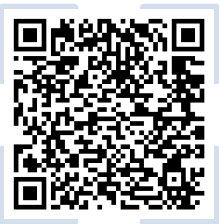

Ve formuláři uveďte e-mailovou adresu, do které máte přístup. Formulář žádosti o zrušení účtu

Podepsaný formulář **podejte na <u>spádové pracoviště</u>** Ministerstva vnitra.

#### Formulář lze podat:

- osobně
- doporučeně poštou
- vlastní datovou schránkou ve formátu autorizované konverze
- e-mailem ve formátu autorizované konverze s autorizovaným elektronickým podpisem

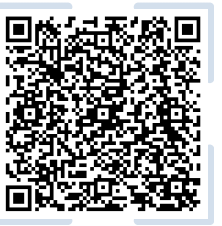

Podání dálkovou formou

3

### Vyčkejte na **potvrzení** o zrušení účtu.

#### Dobrý den,

na základě přijaté žádosti byl váš uživatelský účet na Informačním portálu pro cizince zrušen.

S pozdravem Ministerstvo vnitra ČR

#### Hello,

your user account on the Information Portal for Foreigners has been deleted at your request. Best regards.

Ministry of the Interior of the Czech Republic

**4** Založte si nový účet.

<u>Návod</u> na založení účtu najdete na **Informačním portálu pro cizince**.

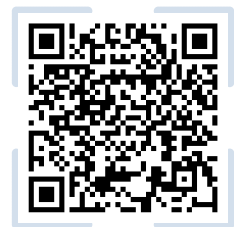

<u>Vytvoření uživatelského účtu</u>

V případě dalších dotazů se můžete obrátit

na Klientské centrum pro poskytování informací cizincům: +420 974 801 802 / ukrajina@mv.gov.cz

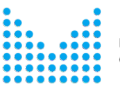

MINISTERSTVO VNITRA ČESKÉ REPUBLIKY